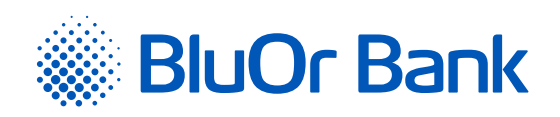

## INSTRUCTIONS FOR INTEGRATING BLUOR E-COMMERCE GATEWAY WITH MAGENTO V2.0+

www.bluorbank.lv

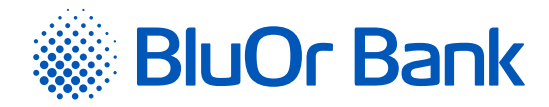

## STEP-BY-STEP INSTRUCTION

## Compatible with Magento 2.3.x, 2.4.x versions

If your Magento version is older than 2.3, please see our installation instruction described in the **"Magento\_20\_21\_22\_support.md"** which you will find in the module root directory.

If you are using different version of Magento, install the BluOr E-Commerce Gateway plugin at your own risk.

- 1. Download zip file of Magento v2.0+ plugin: <u>https://gateway.bluorbank.lv/ecommerce\_modules/magento-v2.0+.zip</u>
- 2. Create a directory **"app/code/"** (if it does not exist already) in your Magento installation root and extract the contents of the archive; after that you should have the **"app/code/SpellPayment/Magento2Module"** folder structure.
- 3. Create a directory **"app/code/"** (if it does not exist already) in your Magento installation root and extract the contents of the archive into it; after that you should have the **"app/code/SpellPayment/Magento2Module"** folder structure:

| m2\$ pwd                        |  |
|---------------------------------|--|
| /magento2/app/code/SpellPayment |  |
| m2\$ ls                         |  |
| Magento2Module                  |  |

- 4. If needed, enable maintenance mode: "php bin/magento maintenance:enable"
- 5. Run "php bin/magento module:enable SpellPayment\_Magento2Module --clear-static-content"

| m2\$ php bin/magento module:enable SpellPayment_Magento2Moduleclear-static-content  |
|-------------------------------------------------------------------------------------|
| The following modules have been enabled:                                            |
| - SpellPayment_Magento2Module                                                       |
|                                                                                     |
| To make sure that the enabled modules are properly registered, run 'setup:upgrade'. |
| Cache cleared successfully.                                                         |
| Generated classes cleared successfully. Please re-run Magento compile command       |
| Generated static view files cleared successfully.                                   |

- 6. Run "php bin/magento setup:upgrade"
- 7. Run "php bin/magento setup:di:compile" if your Magento is in "production" mode.

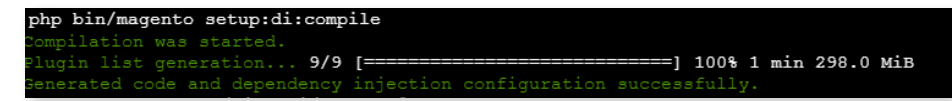

- 8. Run "php bin/magento setup:static-content:deploy" if your Magento is in "production" mode.
- 9. Clear Magento cache "php bin/magento cache:flush"
- 10. Disable maintenance mode if enabled "php bin/magento maintenance:disable"
- 11. Go to the admin page and from there go to: STORES -> Configuration -> Sales -> Payment Methods.

| m            | Stores               |                  | \$<br>SALES                                                                                                    | CATALOG                | ~ |
|--------------|----------------------|------------------|----------------------------------------------------------------------------------------------------|------------------------|---|
|              |                      |                  | <b>\$</b>                                                                                                    | SECURITY               | ~ |
| DASHBOARD    |                      |                  | € CAIALOG                                                                                                    | CUSTOMERS              | ~ |
| \$<br>SALES  | All Stores           | Currency Rates   | CUSTOMERS                                                                                                    | SALES                  | ^ |
| 8            | Configuration        | Currency Symbols | MARKETING                                                                                                    | Sales                  |   |
| CATALOG      | Terms and Conditions |                  | CONTENT                                                                                                    |                        |   |
| CUSTOMERS    | Order Status         |                  | REPORTS                                                                                                    | Sales Emails           |   |
|              |                      | Product          | any and the second second seco | PDF Print-outs         |   |
|              |                      | Attribute Set    | STORES                                                                                                    | Tax                    |   |
| CONTENT      | Sources              | Rating           | SYSTEM                                                                                                    | Checkout               |   |
| REPORTS      | Stocks               |                  | FIND PARTNERS<br>& EXTENSIONS                                                                                                    | Shipping Settings      |   |
| <u></u>      |                      |                  |                                                                                                    | Multishipping Settings |   |
| anovaes<br>A |                      |                  |                                                                                                    | Delivery Methods       |   |
| SYSTEM       | Tax Rules            |                  |                                                                                                    | Google API             |   |
|              | Tax Zones and Rates  |                  |                                                                                                    |                        |   |

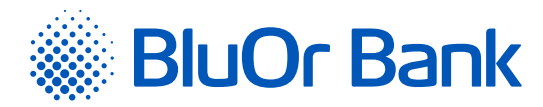

There you should see the "BluOr E-commerce Gateway":

| Tax                    |                                         |                                                                                                    |           |  |  |
|------------------------|-----------------------------------------|----------------------------------------------------------------------------------------------------|-----------|--|--|
| Checkout               | OTHER PAYPAL PAYMENT SOLUTIONS: *       |                                                                                                    |           |  |  |
| Shipping Settings      | OTHER PAYMENT METHODS:                  |                                                                                                    |           |  |  |
| Multishipping Settings | <ul> <li>BluOr E-commerce Ga</li> </ul> | iteway                                                                                                    |           |  |  |
| Delivery Methods       |                                         | Offer more ways to pay with Klama.                                                                                                    | Configure |  |  |
| Google API             | -                                       | its uie sindoouries way uo uoos saes anii nii cease you average uoet vane.<br>You get more customers who buy more and do it more often. And you always get paid in full<br>upfront while your customers pay at a later date. |           |  |  |
| Payment Methods        |                                         | -                                                                                                    |           |  |  |
| 3D Secure              | amazon pay                              | Ine convenient, trusted way to pay.<br>Let your customes check out in just a few clicks or taps using the shipping and payment info<br>already stored in their Amazon account.                                               | Configure |  |  |
| Address Cleansing      | ⊙ Check / Money Ord                     | er                                                                                                    |           |  |  |
|                        |                                         |                                                                                                    |           |  |  |

Enter the Brand ID and Secret key. You can use the **"Brand ID"** and **"Secret key"** from the Merchant's cabinet at <u>https://gateway.</u> <u>bluorbank.lv/</u>. After entering the values hit **"Save Config"** to save the configuration page:

| BluOr E-commerce Gateway                          |                                                                                      |
|---------------------------------------------------|--------------------------------------------------------------------------------------|
| Accept payments through BluOr E-commerce Gateway  |                                                                                      |
| BluOr E-commerce Gateway                          |                                                                                      |
| Collapse                                          |                                                                                      |
|                                                   |                                                                                      |
| Enable API<br>[website]                           | Yes                                                                                  |
| Enable payment method selection                   | Yes                                                                                  |
|                                                   | If set, buyers will be able to choose the desired payment method directly in Magento |
| Change payment method description<br>[store view] |                                                                                      |
|                                                   | If not set, "Select payment method" will be used                                     |
| Brand ID<br>[website]                             | 1                                                                                    |
|                                                   | Please enter your brand ID                                                           |
| Secret key<br>[website]                           |                                                                                      |
|                                                   | Hease enter your secret key                                                          |
|                                                   |                                                                                      |

12. Clear Magento cache "php bin/magento cache:flush" for changes to take effect.

## ADDITIONAL INFORMATION

If the **"Enable payment method selection"** is set at plugin settings, the buyer at checkout will be able to select the payment method directly in the e-shop. If you want to change the text **"Select Payment Method"**, enter preferred text in the field **"Change payment method description"** at plugin settings.

If the "Enable payment method selection" is NOT set at plugin settings, the buyer will be able to select the payment method after redirect from the e-shop to the BluOr E-Commerce Gateway page. Redirect will be done after pressing "Continue to payment". If you want to change the text "Choose payment method on next page", enter preferred text in the field "Change payment method title" at plugin settings.